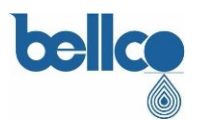

# Anexo A PROCEDIMENTO PARA MÁQUINAS DE FORMULA COM BATERIA DE BACKUP

URGENTE: Ação Corretiva de Campo – Formula<sup>®</sup> Máquinas de Hemodiálise: Formula<sup>®</sup>, Formula<sup>®</sup> 2000, Formula<sup>®</sup> PLUS, Formula<sup>®</sup> 2000 PLUS, Formula<sup>®</sup> Terapia, e Formula<sup>®</sup> Domus

# ATENÇÃO! - ANTES DE COMEÇAR

Todas as operações devem ser efetuadas pelo Pessoal de Pós Vendas ou pelo pessoal técnico autorizado.

#### ASSEGURE-SE DO SEGUINTE:

- a máquina está desligada
- o cabo da fonte de alimentação principal está desligado
- as rodas estão bloqueadas.

#### Parte 1: Remoção da Bateria

[1.1] Abra a porta esquerda com a chave Allen

**[1.2]** Remova a tampa protetora de plástico (IB 1426100) na frente do Medidor de Fluxo Diferencial

[1.3] Remova a tampa de proteção de plástico PSU (IB 3860400)

Página 1 de 8

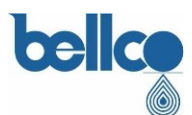

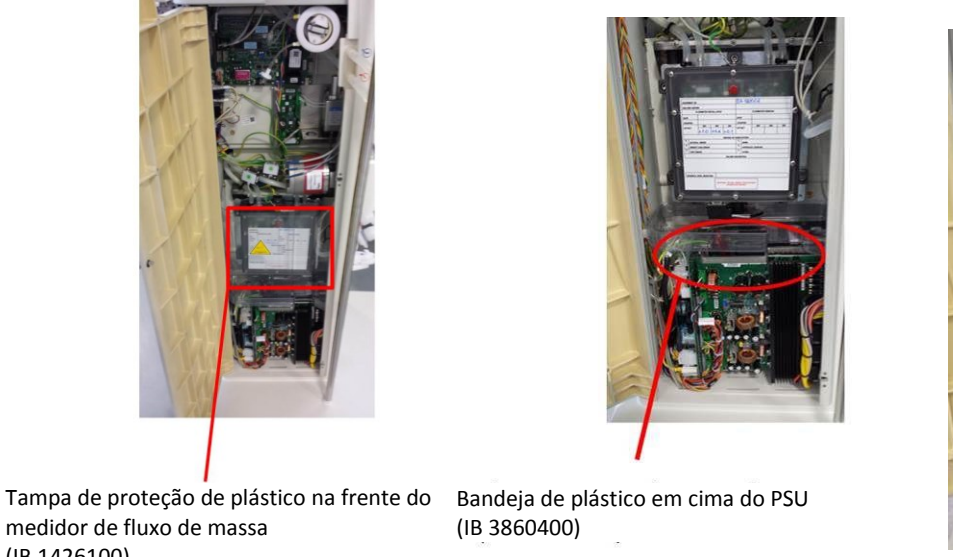

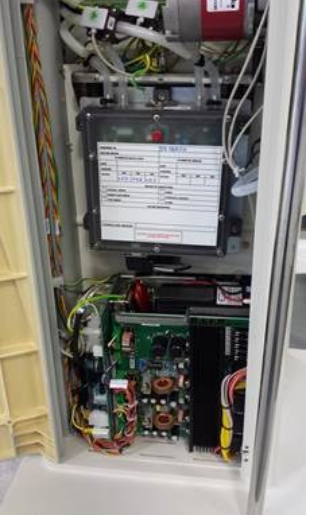

medidor de fluxo de massa (IB 1426100)

[1.4] Usando a chave Philips, afrouxe o parafuso da flange da bateria até que seja possível girála a 90 °.

[1.5] Desconecte a bateria do terminal faston. Preste atenção na capa de plástico faston. Não o danifique ou remova dos cabos.

[1.6] Desconecte da placa de carga da bateria do bloco de terminais JP1/C

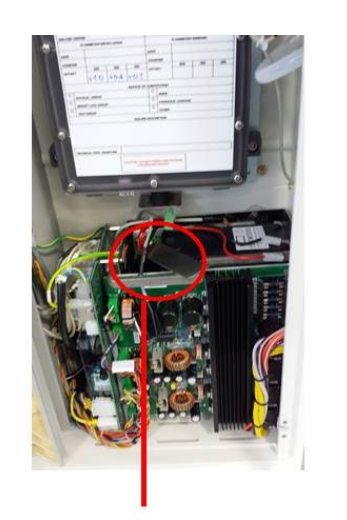

Flange virada a 90°

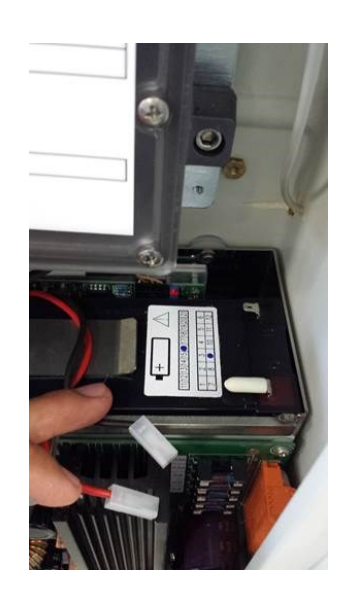

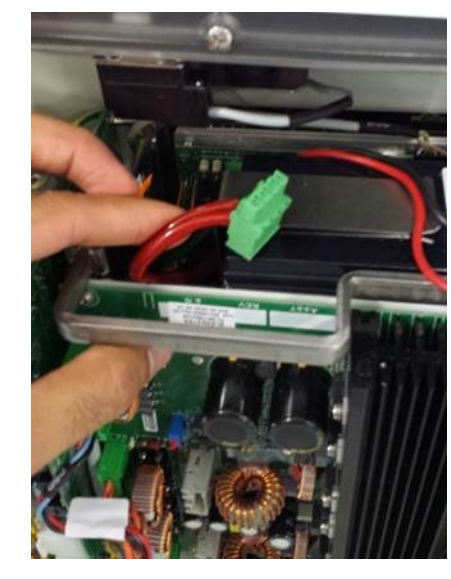

Página 2 de 8

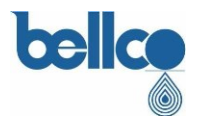

**[1.7]** Desconectar o conector D-sub identificado DFL-1 (IB 3876500) do sensor do medidor de fluxo de massa.

### ATENÇÃO!

Antes de remover a bateria, proteja o terminal faston com fita de isolamento elétrico de PVC para evitar curtos-circuitos acidentais.

Página 3 de 8

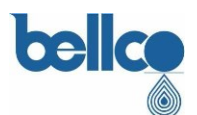

**[1.8]** Remova a bateria da PSU. Uma maneira melhor de realizar esta operação é reclinar a bateria (como mostrado na figura abaixo).

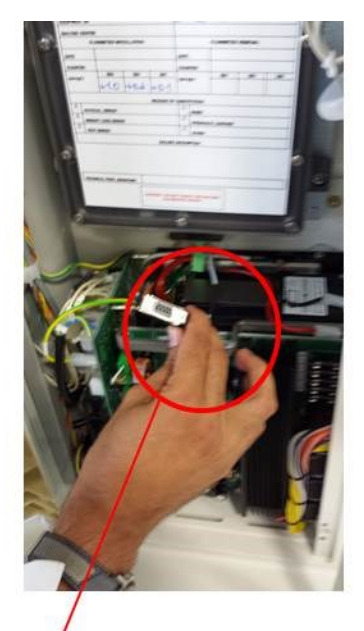

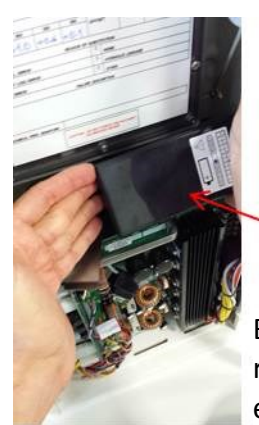

Bateria de chumbo reclinada para realizar a extração da PSU

DFL-1 desconectado do sensor do medidor de fluxo de massa

## Parte 2: Nova configuração da PSU

[2.1] Usando uma chave Phillips, aperte a flange após colocá-la na posição correta.

[2.2] Restaure a conexão do DLF-1 ao sensor do medidor de fluxo de massa.

[2.3] Recoloque a bandeja de plástico acima da PSU.

### <u>ATENÇÃO</u>

Preste atenção à posição correta da bandeja de plástico do tubo de drenagem. Em particular, verifique se ela não está obstruída e está corretamente inserida na base da máquina.

[2.4] Recoloque a tampa de proteção de plástico na frente do medidor de fluxo de massa.

Página 4 de 8

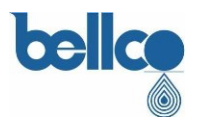

**[2.5-CHECK]** Realize uma verificação visual na porta Formula esquerda. Verifique se a aparência da máquina está ilustrada na figura abaixo.

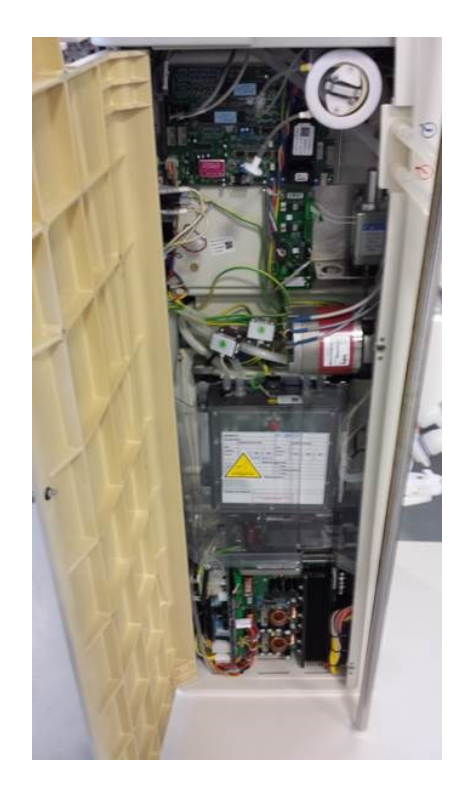

[2.6] Feche a porta esquerda com a chave Allen.

[2.7] Remova o rótulo da bateria (IB 1448800) colocada no painel traseiro da máquina.

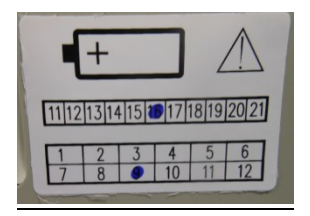

Página 5 de 8

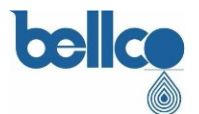

[2.8] Abra a porta direita com a chave Allen.

**[2.9]** Desconecte o Molex AMP-MODU identificado como AN 28 (IB3848200) da placa Analógica.

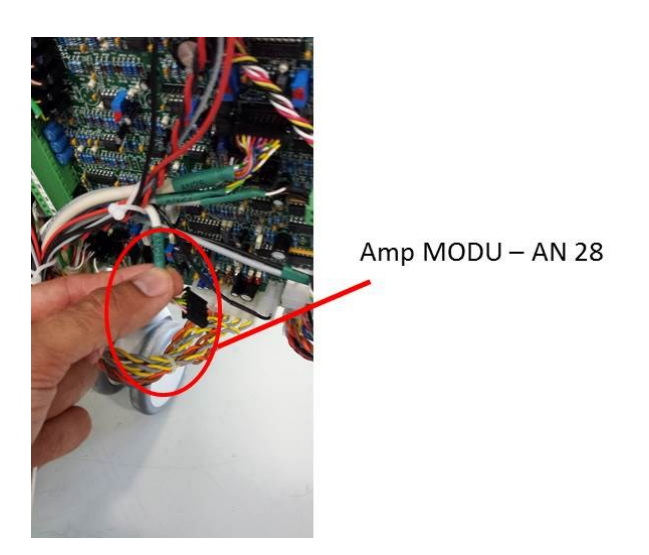

### Parte 3: Reconfiguração do Software

[3.1] Digite a configuração mudando o dip switch número 7 na placa CPU.

[3.2] Reconecte o cabo da fonte de alimentação previamente desconectado.

[3.3] Ligue o equipamento.

[3.4] Quando o símbolo "\*\*\*" for exibido na parte inferior direita na tecla de tela desta sequência: "?-Enter"

#### Página 6 de 8

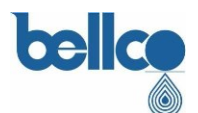

[3.5] Ir para a página "Hardware configuration Parameter" pela tecla de retorno.

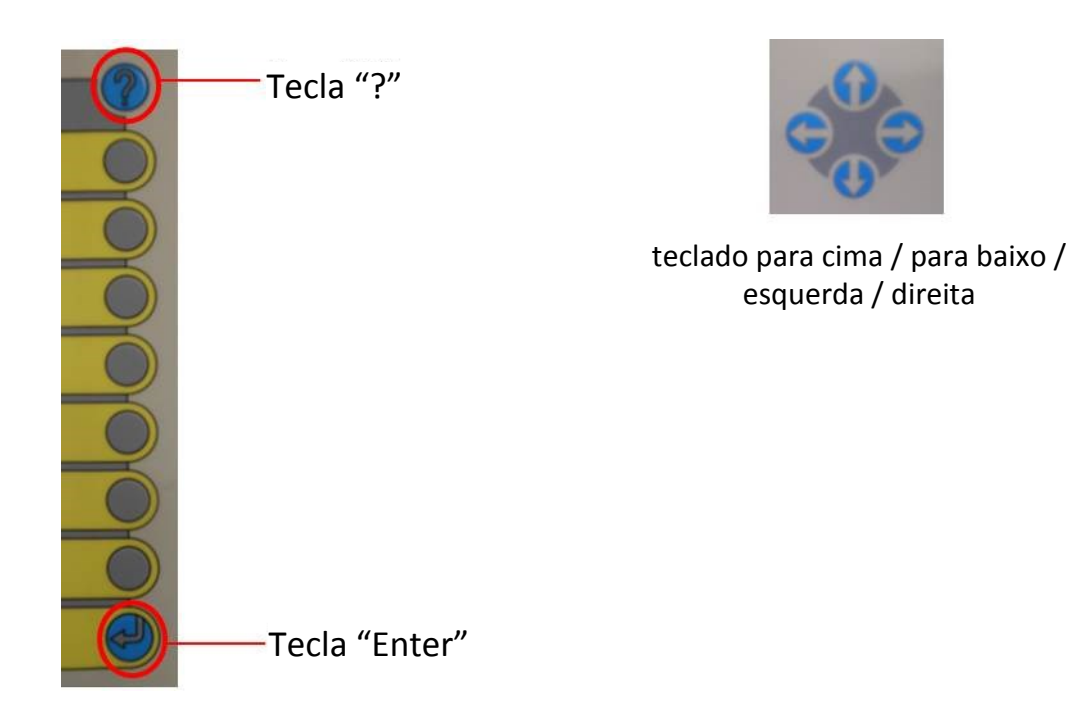

**[3.6]** Modifique o parâmetro "Battery" de ON para OFF (Também desligando o interruptor número 4 da CPU).

**[3.7]** Salve a configuração pressionando OK para o menu pop-up e confirme até que a máquina exiba "Machine can be turned off" ["A máquina pode ser desligada"]

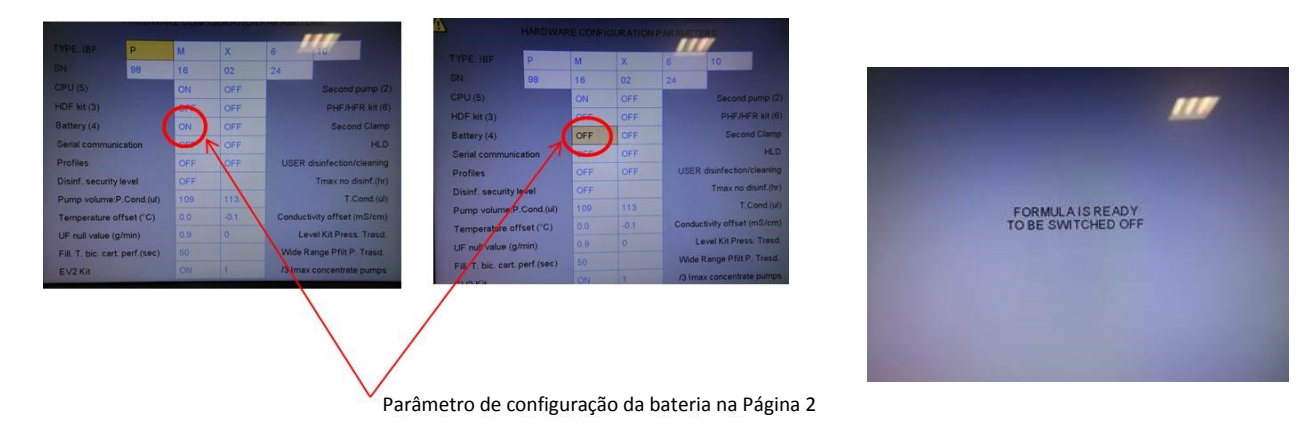

#### Página 7 de 8

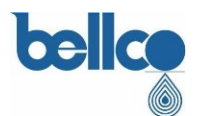

[3.8] Desligue o equipamento e feche a porta direita da máquina.

Parte 4: Checagem final

[4.1] Ligue a máquina e aguarde a execução do teste elétrico.

[CHECK] Após a execução de teste elétrico do equipamento, os ícones projetados abaixo não aparecem!

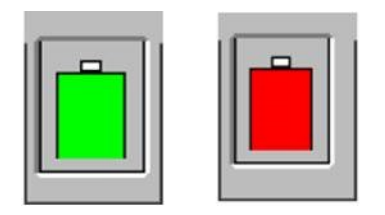

**[4.2]** Aguarde até que a máquina Formula tenha atingido o Estado Preparado para o Sistema e, em seguida, desligue a máquina. Desta forma, todos os auto-testes da máquina foram executados (por exemplo, testes T1 hidráulicos-elétricos-hemáticos).

## {FIM DO PROCEDIMENTO}

Página 8 de 8